# 임대료 납부 확인 서비스 설명서

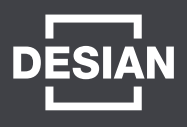

에코시티 데시앙 15BL의 임대료 부과금액, 연체료, 입금내역 확인 및 연말정산(월세액공제) 또는 금융권 제출 시 필요한 임대료납부확인서 발송이 가능한 입주자 전용 홈페이지를 제공하고 있습니다.

### ■ 가입절차

1. 홈페이지 접속 : https://m-desian.ezrems.com

#### 2. 회원 가입

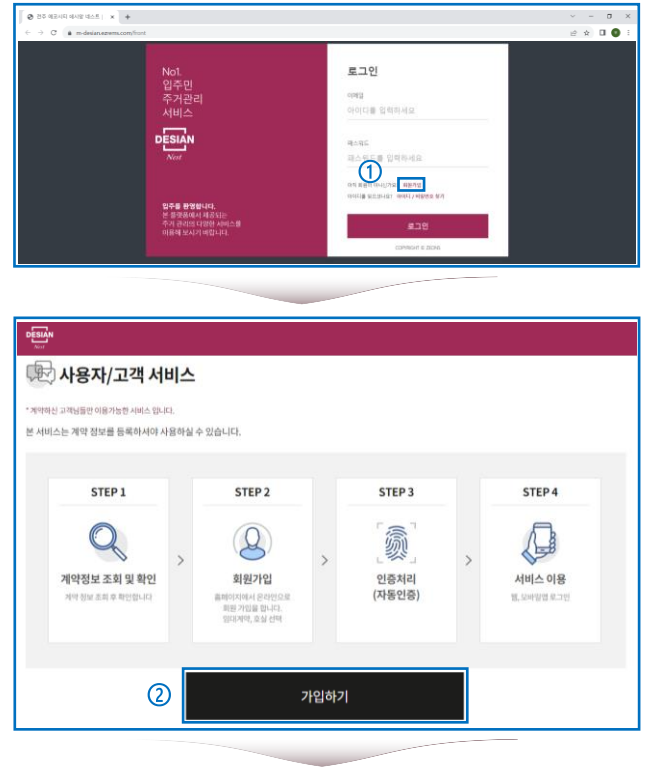

| 🖉 회원가입           |                                          |               |
|------------------|------------------------------------------|---------------|
| 약관동의             | 정보입력 기입완료                                |               |
|                  |                                          | * 기본(필수)정보 입력 |
| 이름*              |                                          |               |
| 아이디(이메일) *       | @ 직접입력 🔻 중복확인                            |               |
| 비밀번호 *           | 6~20자 영문, 숫자, 특수기호 사용 가능                 |               |
| 비밀번호 확인 *        |                                          |               |
| 휴대폰 번호 *         | 010 · 5213 · 5415 ③ 일주면원용                |               |
| 입주 빌딩/유형/동/충/호 * |                                          |               |
| <b>奉소</b> *      | 우린번호                                     |               |
|                  |                                          |               |
|                  | 해인 · · · · · · · · · · · · · · · · · · · |               |

① 『회원가입』 클릭

#### ② 가입하기

※ 약관 동의 및 계약자 본인인증(휴대폰 인증) 후 가입이 가능합니다.

③ 정보입력 후 입주민 인증 클릭

※ 입주민인증클릭시동호수자동입력

## 임대료 납부 확인 서비스 설명서

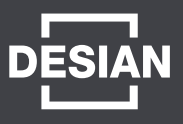

#### ■ 이메일 인증 절차

| 🚇 회원가입          |                       |                       |
|-----------------|-----------------------|-----------------------|
| 약관동의            | 정보입력                  | 가입완료                  |
| 가입하신 이메일로 인증링크: | 가 발송되오니 확인 바랍니<br>니다. | 다. 이메일 인증 후 가입 승인처리 됩 |
|                 | 로그인                   |                       |
|                 |                       |                       |

### ① 가입시입력한아이디(이메일)계정로그인

#### ② 회원가입 인증메일 클릭

| 포근적급                     |                                  |
|--------------------------|----------------------------------|
| 🖂 ezremsadmin@ezrems.com | ☑ 전주_에코시티_데시앙_네스트_홈페이지_회원가입_인증메일 |

#### ③하단링크클릭

| 안녕하세요 전주 애코시티 데시앙 네스트 입니다.<br>전주 에코시티 데시앙 네스트 홈페이지 회원가입 인중메일입니다.<br>하단에 링크를 클릭하시면 회원가입 이메일 인증이 완료 됩니다.                                   |
|----------------------------------------------------------------------------------------------------|
| https://m-desian.ezrems.com/tront/member/emailauth.do?cuserid=lemon300@ecocitydev.com&cauth=TmdLx9NizineDFEu0c0gSyDeuZuq3Btd3oVKdMDwFU8= |

### ※ 브라우저에 따라 링크 클릭이 안되는 경우, 링크 복사 후 주소창에 붙여넣기

#### ④ 인증 완료 확인

| m-desian.ezrems.com의 메시지 |    |
|--------------------------|----|
| 인증 완료                    |    |
|                          | 확인 |

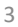

|      | 남부내역이 존재하지 않습니다.    |      |          | ② 임대료 납부내역서 이메일 발송                                                                                                    |
|------|---------------------|------|----------|----------------------------------------------------------------------------------------------------|
| 납부구분 | 납기일자                | 납부방법 | 납부금액     | ③ 년도 선택 후 이메일 전송하기 클릭                                                                                                    |
| 임대료  | 2023년 12월15일        | 모계좌  | 100,000원 | ☆ 15~20単人〇                                                                                                    |
| 2    | 임대료 납부내역서<br>이메일 발송 |      |          |                                                                                                    |
|      |                     |      |          | DESLAN<br>Nor State State S |
|      |                     |      |          | 입대로 납부나믹서 이버일 방송                                                                                                    |
|      |                     |      |          | MINA     Instant interviewelle       B state context into the first interviewelle     State interviewelle       MARK 100 million     State interviewelle                                                                                                    |
|      |                     |      |          |                                                                                                    |
|      |                     |      |          | 81                                                                                                    |

납부금액

### 3. 납부내역 확인 및 납부내역서 발송

|                        |                         | ,               |     |          |
|------------------------|-------------------------|-----------------|-----|----------|
| 미납내역                   |                         |                 |     |          |
| 비납내역은 조회 당일 기준 금액일     | 님니다. 납부하실 금액은 상단 "청구서"이 | 배서 확인 하시기 바랍니다. |     |          |
| 청구년월                   | 청구구분                    | 청구금액            | 연체료 | 계        |
| 202214-0081            | 임대료                     | 100,000원        | 0원  | 100,000원 |
| 2023世 09월              |                         |                 |     |          |
| 2023년 09월<br>2023년 10월 | 임대료                     | 50,000원         | 0원  | 50,0008  |

약정금액

납부방법

## 1) 미납내역 클릭 - 당일 기준 미납 내역 확인 가능

① 납부내역 클릭

## 2. 미납내역 확인

1

🖗 납부 내역

약정일자

청구년월 2023년 09월

료 납부 내역

구서 미납내역 납부내역 계약정보 공지사항

납부구분

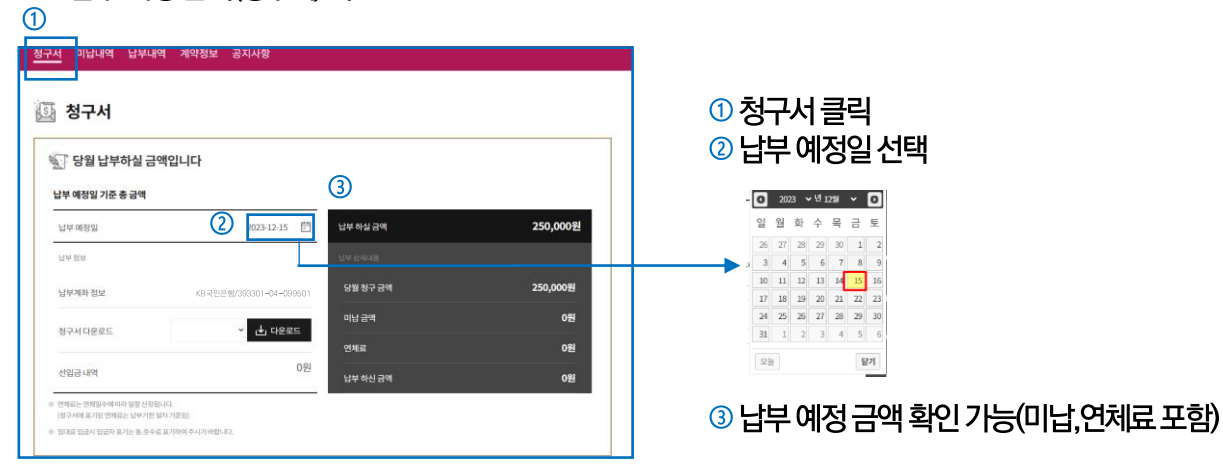

1. 납부 예정 금액(청구서) 확인

■홈페이지 이용

## 임대료 납부 확인 서비스 설명서

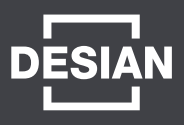